## Log into your Google Account at Home

If you are interested in accessing your Google Account at home, it is very simple to log into any computer.

## Logging in on a PC or a Mac computer:

- 1. Go to <u>www.google.com</u>.
- 2. In the upper right hand corner, click on the "waffle" (square of squares).

| <ul> <li>3. Inside the "waffle," find the icon for Google Drive.</li> </ul> | n.              |
|-----------------------------------------------------------------------------|-----------------|
| 3. Inside the "waffle," find the icon for Google Drive.                     |                 |
| Arny Mail Vinages 🏭 🥹 🎲                                                     |                 |
|                                                                             |                 |
| → Search Google+                                                            |                 |
| Google Mail 31 Calendar Drive                                               |                 |
| Under Steels Slides                                                         |                 |
| Google Search I'm Feeling Lucky                                             |                 |
| Sites Groups Contacts                                                       |                 |
| Click on it.                                                                |                 |
| a. Type in your email address. ( <u>Your lunch number</u> @dpsk!            | 12.net <u>)</u> |
|                                                                             | _               |
| Google                                                                      |                 |
| Sign in<br>with your Google Account                                         |                 |
| Email or phone                                                              |                 |
| Forgot email?                                                               |                 |
| Not your computer? Use Guest mode to sign in privately. Learn more          |                 |
| Create account NEXT                                                         |                 |

4. On the next login screen, you will enter just your lunch number in the top box and then your password in the bottom box.

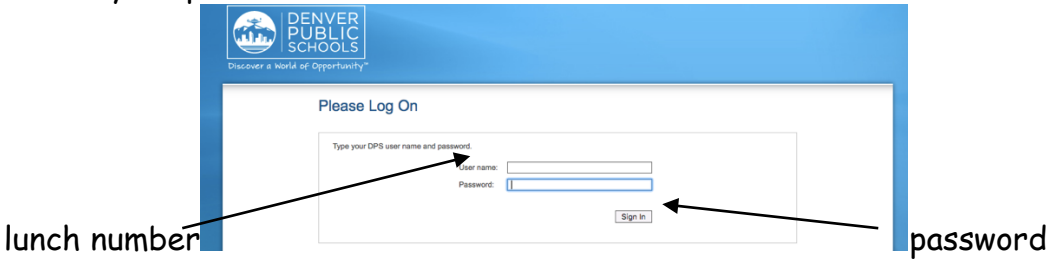

5. You're in! Now you can access all of your documents, create Google Slideshows, use Google Drawings, Google Sheets, get to Google Classroom, etc. Have fun.

## Accessing your Google Account on an ipad:

\*You can also log in using an ipad if you download the Google Drive app onto an ipad. It is free from the App Store. Download the app and then follow the same instructions listed above.

## Other:

- a. Don't forget to go to Asbury Learning Links too. If you do a search in Google and type in Asbury Elementary Learning Links, it will come right up. The direct link is: <u>http://www.protopage.com/asbury\_elementary\_learning\_links</u>
- b. Our school website is http://asbury.dpsk12.org/
- c. Parent Portal (where your parents will do student registration) is https://myportal.dpsk12.org

If you have any questions, you can always send me an email at <u>Amy\_Ravel@dpsk12.org</u> or <u>Amy\_Ravel@dpsk12.net</u>.

Sincerely yours, Mrs. Ravel